To view and download your investment statements, you can do that in 4 easy steps

1. Log into your account via <u>www.arminvestmentcenter.com</u> with your Membership ID or registered email address as username and password.

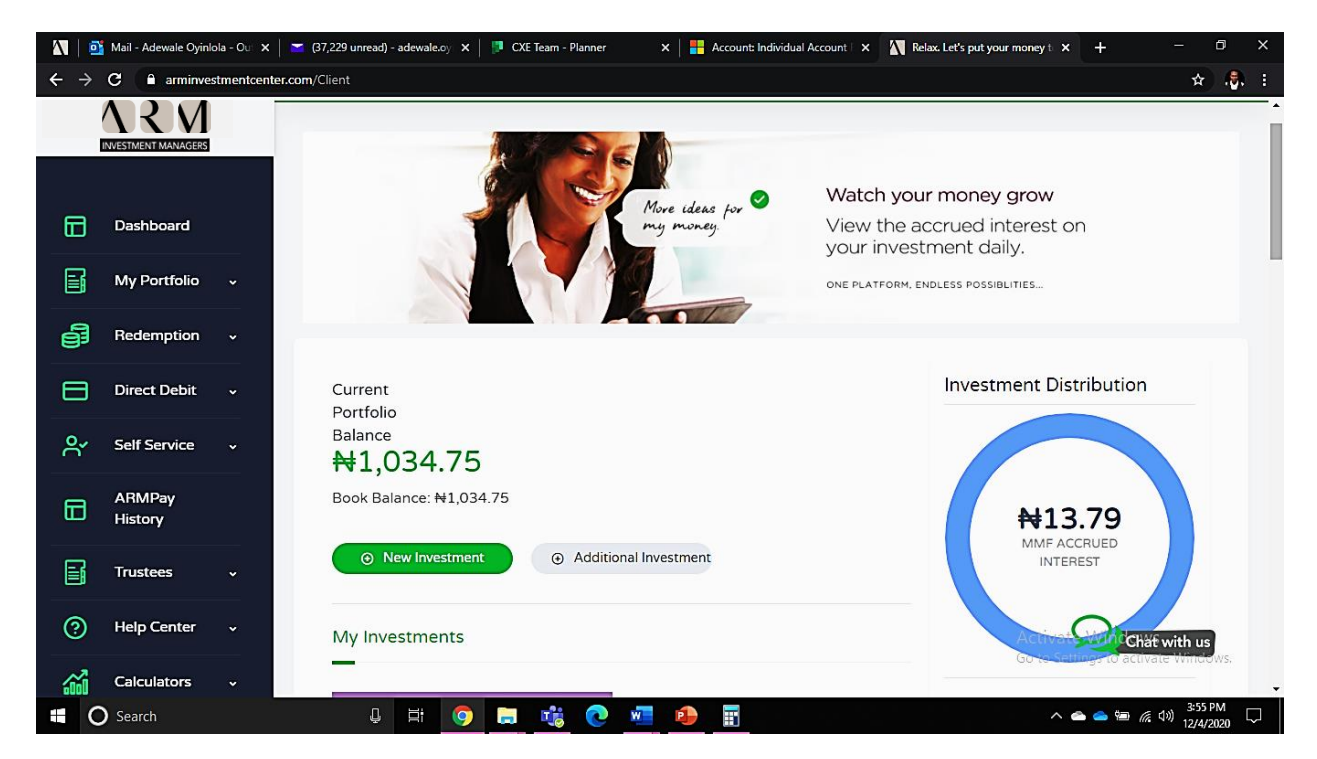

2. Hover your cursor on 'My Portfolio', choose any of the options as require

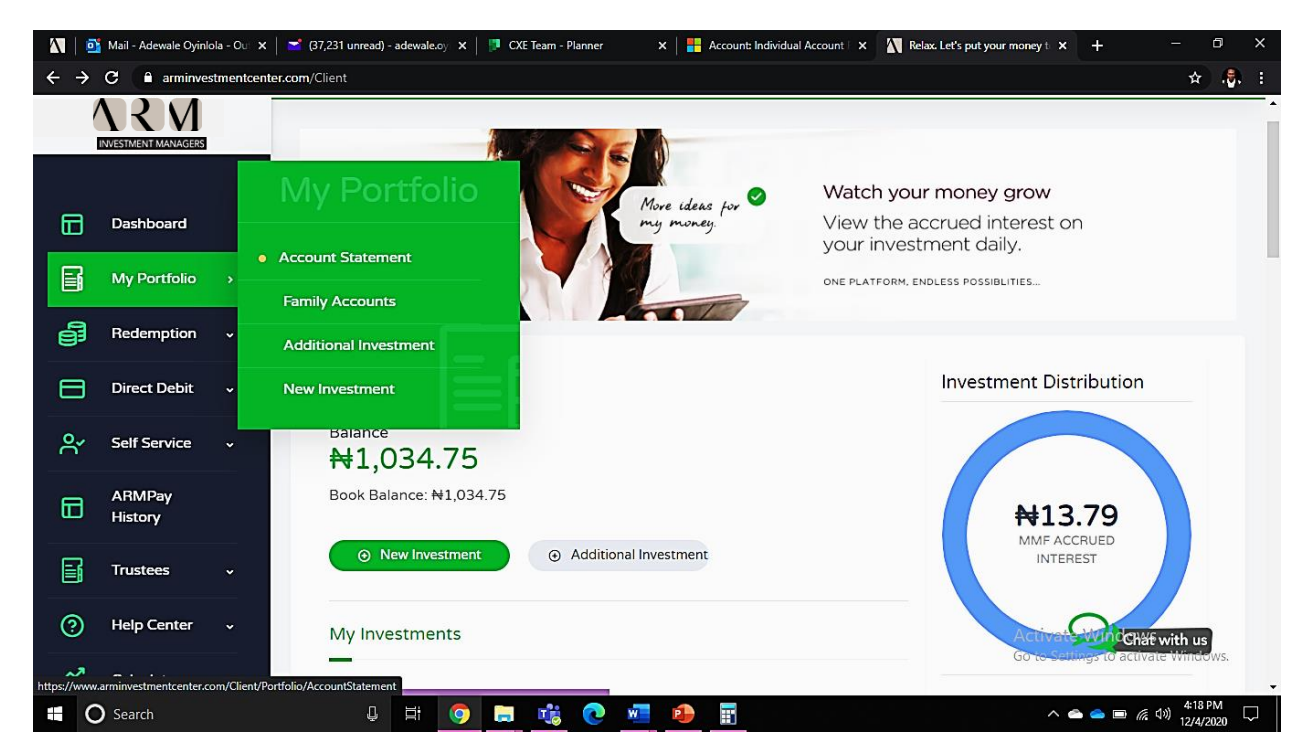

3. Select 'Account Statement', filter by 'Investment Type', 'Transaction Type' and 'Transaction Period'

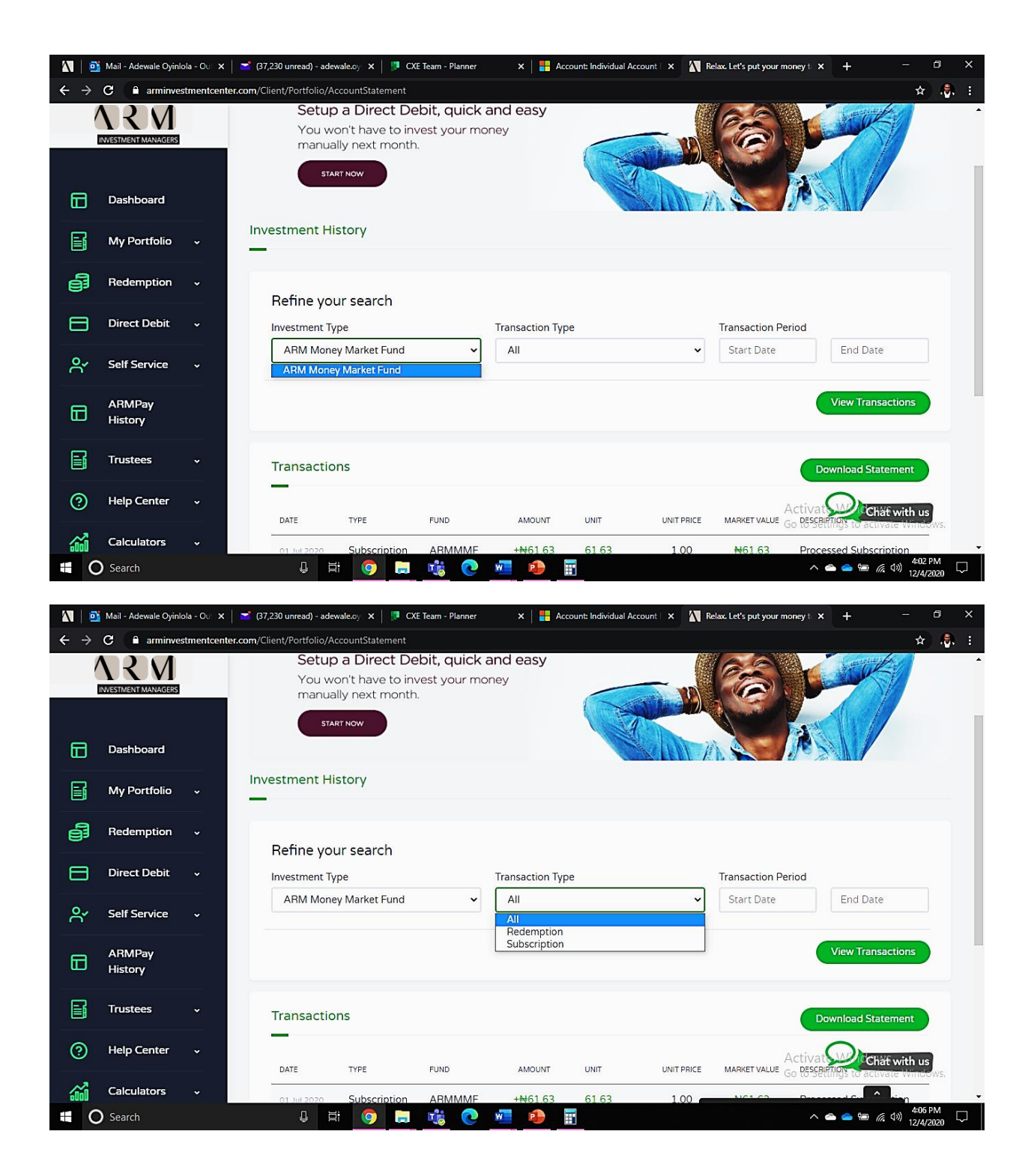

|                                                                         | 👔 Mail - Adewale Oyin | lola - Ou 🗙 📔 🞽 (3 | 37,230 unread) - adewale.o, 🗴 📳 CXE Team - Planner 🛛 🗙 🕌 Account: Individual Account: 🗙 🚺 Relax. Let's put your money t 🗴 🕂                | - 0 ×              |  |  |  |  |  |  |  |  |  |  |
|-------------------------------------------------------------------------|-----------------------|--------------------|----------------------------------------------------------------------------------------------------|--------------------|--|--|--|--|--|--|--|--|--|--|
| ← → C 🔒 arminvestmentcenter.com/Client/Portfolio/AccountStatement 🖈 👶 🗄 |                       |                    |                                                                                                    |                    |  |  |  |  |  |  |  |  |  |  |
|                                                                         |                       |                    | Setup a Direct Debit, quick and easy<br>You won't have to invest your money<br>manually next month.                                        |                    |  |  |  |  |  |  |  |  |  |  |
| F                                                                       | My Portfolio          | • In               | vestment History                                                                                                    |                    |  |  |  |  |  |  |  |  |  |  |
| 9                                                                       | Redemption            | •                  | Befine your search                                                                                                    |                    |  |  |  |  |  |  |  |  |  |  |
|                                                                         | Direct Debit          | ~                  | Investment Type Transaction Type Transaction Period                                                                                        | Transaction Period |  |  |  |  |  |  |  |  |  |  |
| റ്                                                                      | Self Service          | •                  | ARM Money Market Fund  All Start Date End Da                                                                                               | ate                |  |  |  |  |  |  |  |  |  |  |
|                                                                         | ARMPay<br>History     |                    | < [ <u>Apr</u> v][2020 v<br>Su Mo Tu We Th Fr                                                                                              | Sa                 |  |  |  |  |  |  |  |  |  |  |
| 6                                                                       | Trustees              | ~                  | 29         30         31         1         2         3           Transactions         5         6         7         8         9         10 |                    |  |  |  |  |  |  |  |  |  |  |
| 0                                                                       | Help Center           | ~                  | DATE TYPE FUND AMOUNT UNIT UNTPRICE 25 72 CPC 2011/2012                                                                                    | Shafe with us      |  |  |  |  |  |  |  |  |  |  |
| <i>.</i>                                                                | Calculators           | ~                  | 01.642020 Subscription ARMMMF +1+61.63 61.63 1.00 3 4 5 6 7                                                                                | 9                  |  |  |  |  |  |  |  |  |  |  |
| - (                                                                     | C Search              |                    | - + # <u>9 = # 0 = 1</u> - ^ <del>• • •</del>                                                                                              | 信 (小) 12/4/2020 〇  |  |  |  |  |  |  |  |  |  |  |

4. You can choose to 'View Transactions' or 'Download Statement'. Your statement will be downloaded to your device in a PDF format.

| 🕅 📑 Mail - Adewale Oyinlola - Ou 🗴 📑 (37,231 unread) - adewale.oy 🗴 📄 CXE Team - Planner 🛛 🗙 👫 Account: Individual Account: 🗴 🚺 Relax. Let's put your money ti 🗴 🕂 🗕 🗇 🗙 |              |   |                                       |              |          |                  |            |            |                    |                                                                               |  |  |  |
|----------------------------------------------------------------------------------------------------|--------------|---|---------------------------------------|--------------|----------|------------------|------------|------------|--------------------|-------------------------------------------------------------------------------|--|--|--|
| ← → C        â arminvestmentcenter.com/Client/Portfolio/AccountStatement         ☆                                                                                       |              |   |                                       |              |          |                  |            |            |                    |                                                                               |  |  |  |
| INVESTMENT MANAGERS                                                                                                    |              |   | Refine your search<br>Investment Type |              |          | Transaction Type |            |            | Transaction Period |                                                                               |  |  |  |
|                                                                                                    | Dashboard    |   | ARIVI IVIONE                          | Market Fund  | •        | All              |            | <b>`</b>   | 06/04/2020         | End Date                                                                      |  |  |  |
| F                                                                                                    | My Portfolio | ~ |                                       |              |          |                  |            |            |                    | View Transactions                                                             |  |  |  |
| 9                                                                                                    | Redemption   | • | Transaction                           | ns           |          |                  |            |            |                    |                                                                               |  |  |  |
|                                                                                                    | Direct Debit | ~ |                                       | 13           |          |                  |            |            |                    | Download Statement                                                            |  |  |  |
| പ്പ                                                                                                    | Self Service | ~ | DATE                                  | TYPE         | FUND     | AMOUNT           | UNIT       | UNIT PRICE | MARKET VALUE       | DESCRIPTION                                                                   |  |  |  |
|                                                                                                    | ADMONI       |   | 01 Jul 2020                           | Subscription | ARMMMF   | +N61.63          | 61.63      | 1.00       | ₩61.63             | Processed Subscription                                                        |  |  |  |
|                                                                                                    | History      |   | 01 Oct 2020                           | Subscription | ARMMMF   | +₩11.49          | 11.49      | 1.00       | ₩11.49             | Processed Subscription                                                        |  |  |  |
| F                                                                                                    | Trustees     | ~ | 16 Oct 2020                           | Subscription | ARMMMF   | +₩10,000.00      | 10,000.00  | 1.00       | ₩10,000.00         | Processed Subscription                                                        |  |  |  |
| 0                                                                                                    |              |   | 27 Oct 2020                           | Subscription | ARMMMF   | +₩10,000.00      | 10,000.00  | 1.00       | ₩10,000.00         | Processed Subscription                                                        |  |  |  |
| Ø                                                                                                    | Help Center  | · | 28 Oct 2020                           | Redemption   |          | -₩20,000.00      | -20,000.00 | 1.00       | ₩20,000.00         | Chat with us<br>processed Chat with us<br>to to Settings to activate Windows. |  |  |  |
| <b></b>                                                                                                    | Calculators  | ~ | 28 Oct 2020                           | Redemption   | ARMMMF   | -₩26.88          | -26.88     | 1.00       | ₩26.88             | Processed Re tion                                                             |  |  |  |
| (                                                                                                    | Search       |   | Q H                                   | o 📄          | <b>1</b> | wii 🐽 📰          |            |            |                    | へ 📤 🥌 📾 🥻 🖤 1214/2020 🖓                                                       |  |  |  |